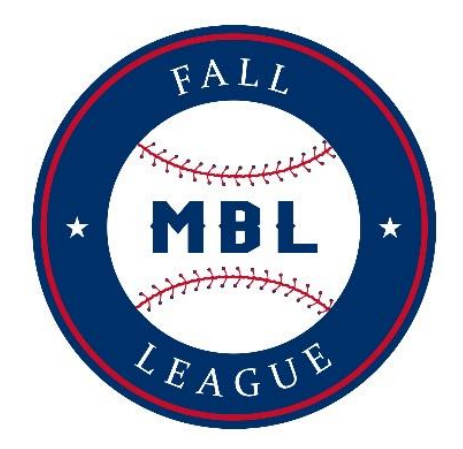

## How to Send Email to Your Team

As a Head Coach, communicating with your team is important. You can do this in an efficient manner using the MBL website

- 1. Log into your account on <u>www.mbl.bz</u>
- 2. Click onto your team below the top menus of the website. Refer to the photo below; your team name will appear above the photo (highlighted in yellow)

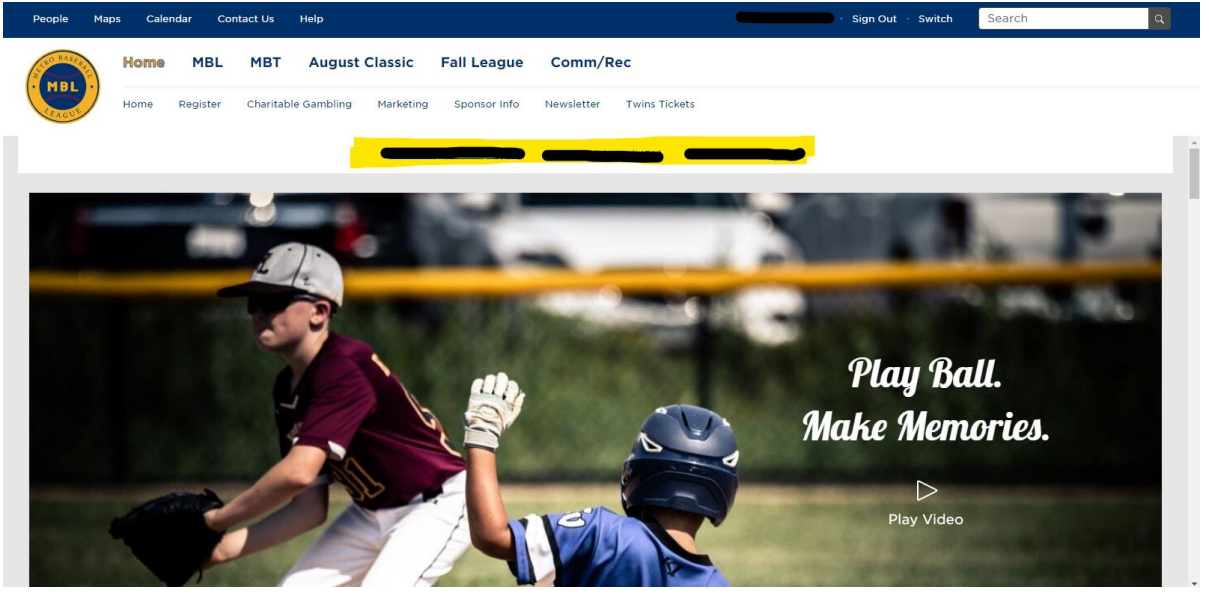

3. Once you get to your team page, scroll down, till you see the "Tools" section on the right side of the page. Refer to the photo below (bottom right, highlighted in yellow)

| People Maps Calendar Contact Us | Help                                            |                       |        | - Sign Out - Switch    | Search Q |
|---------------------------------|-------------------------------------------------|-----------------------|--------|------------------------|----------|
| Home MBL MBT                    | August Classic Fall League Comm/Re              | ec                    |        |                        |          |
| Home Register Charitz           | able Gambling Marketing Sponsor Info Newsletter | Twins Tickets         |        |                        |          |
|                                 |                                                 |                       | _      | TEAM MANAGERS ©        |          |
| FIELD AVAILABILITY DATES        |                                                 |                       | Edit   | No Team Managers       |          |
| Date                            |                                                 | Field                 |        | Roster: Print, Export  |          |
| 9/11/2022                       |                                                 |                       |        | PLAYERS ©              |          |
| 9/18/2022                       |                                                 |                       |        | -                      | х        |
| 9/25/2022                       |                                                 |                       |        | -                      | х        |
| 10/2/2022                       |                                                 |                       |        |                        | х        |
| 10/9/2022                       |                                                 |                       |        |                        | x        |
| PITCH COUNT / INNINGS PITCHED   |                                                 |                       |        |                        | x        |
| Player Name                     |                                                 |                       |        |                        | x        |
| No Innings Pitched Reported     |                                                 |                       |        |                        | x        |
| TEAM CHANGE HISTORY             |                                                 |                       |        | —                      | х        |
| Date Modified                   | Modified By                                     | Change Type           | Person | -                      | х        |
| 7/24/2022, @, 1:42pm            |                                                 | Assistant Coach Added |        | —                      | х        |
| 7/24/2022, @, 1:42pm            |                                                 | Assistant Coach Added |        |                        | х        |
| 7/24/2022, @, 1:19pm            |                                                 | Player Removed        |        |                        | x        |
| 7/24/2022, @, 1:11pm            |                                                 | Player Added          | _      |                        | x        |
| 7/24/2022, @, 1:07pm            |                                                 | Player Added          |        |                        | х        |
| 7/24/2022, @, 1:05pm            |                                                 | Player Added          |        | TOOLS                  |          |
| 7/24/2022, @. 1:03pm            |                                                 | Player Added          |        | Send Roster to Coaches |          |
| 7/24/2022, @, 1:02pm            |                                                 | Player Added          | -      | Send Roster to Team    |          |
| 7/24/2022, @, 1:01pm            |                                                 | Player Added          | $\sim$ | Send Email to Team     |          |
|                                 |                                                 |                       |        |                        |          |

4. Under "Tools," select "Send email to team"

|                             | TOOLS                                                                   |
|-----------------------------|-------------------------------------------------------------------------|
|                             | Send Roster to Coaches                                                  |
|                             | Send Roster to Team                                                     |
|                             | Send Email to Team                                                      |
| 5. Once you are             | done, hit the "send" button, see picture below                          |
| Home ME                     | 3L MBT August Classic Fall League Comm/Rec                              |
| Home Regist                 | ter Charitable Gambling Marketing Sponsor Info Newsletter Twins Tickets |
| Subject                     |                                                                         |
| To 3 Coaches and 14 Players |                                                                         |
|                             |                                                                         |
|                             |                                                                         |
|                             |                                                                         |

If you have any questions, please reach out to Todd Scharber at <u>tscharber@mbl.bz</u>

Send